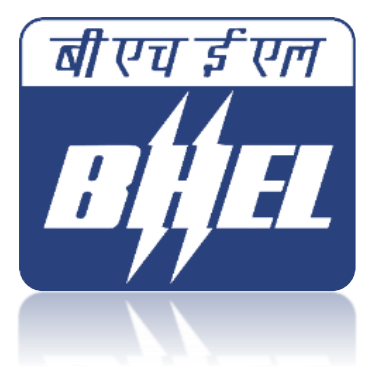

# UNIFIED SUPPLIER PAYMENT (USP) Portal Guide to Suppliers/ Contractors

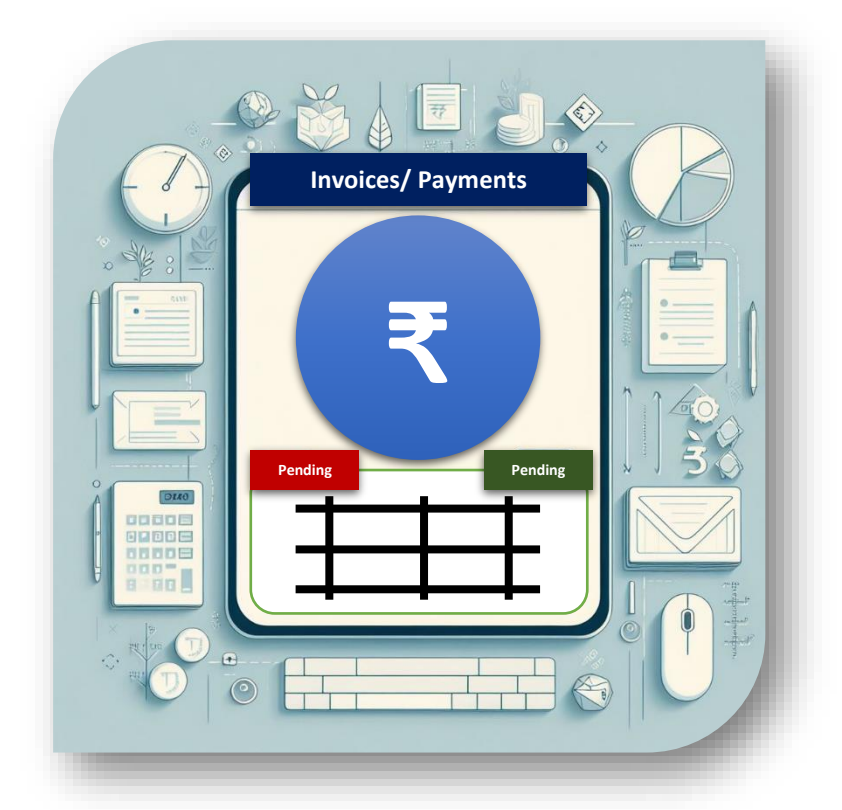

Enterprise Resource Planning BHEL Corporate Office

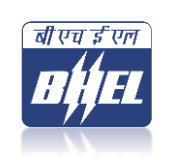

**Revision 00** 

AA:ERP:USPP:REF:24-25

## 1. Introduction to Unified Supplier Payment (USP) Portal

USP Portal offers BHEL's success partners a comprehensive overview of various invoices submitted by them and also provides status on payments, deductions (if any) with reasons, if under Process, any objections, if invoices rejected, etc. Furthermore, the portal provides the information across BHEL Units/ Regions/ Divisions.

## 2. User Access

- 2.1 The USP Portal can be accessed via the URL <u>uspp.bhel.in</u>
- 2.2 The supplier/ contractor has to login using their Permanent Account Number (PAN).
- 2.2 Login is facilitated through a One-Time Password (OTP), which can be received on any of the registered Email IDs of the supplier (available in BHEL database) which is linked with the registered PAN.
- 2.3 If the PAN or email ID is not registered, the supplier/contractor can contact the concerned Unit/ Region/ Division where the invoice was submitted for updation in database.
- 2.4 In case of any login issues, you may contact us at <u>usdc@bhel.in</u>.

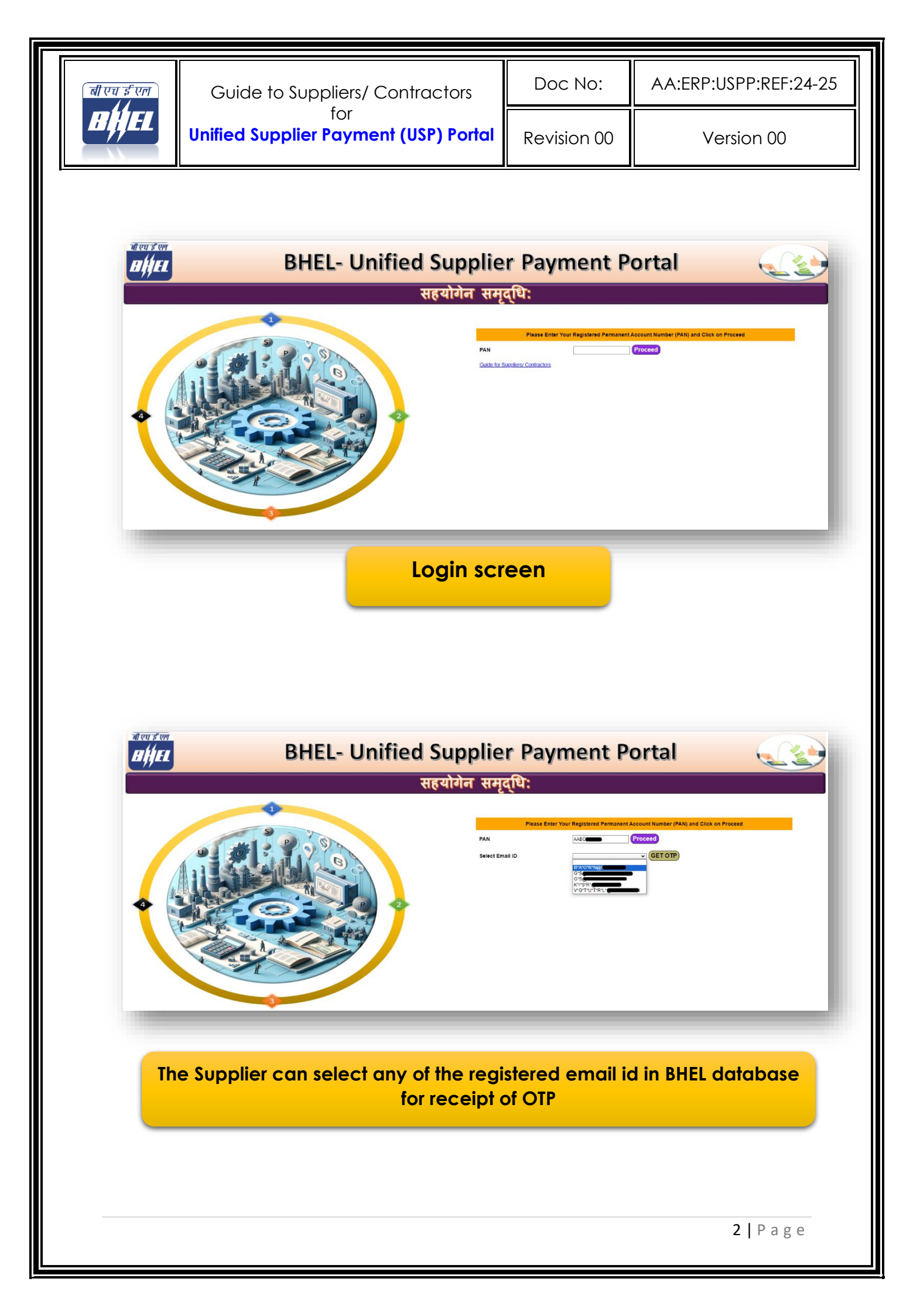

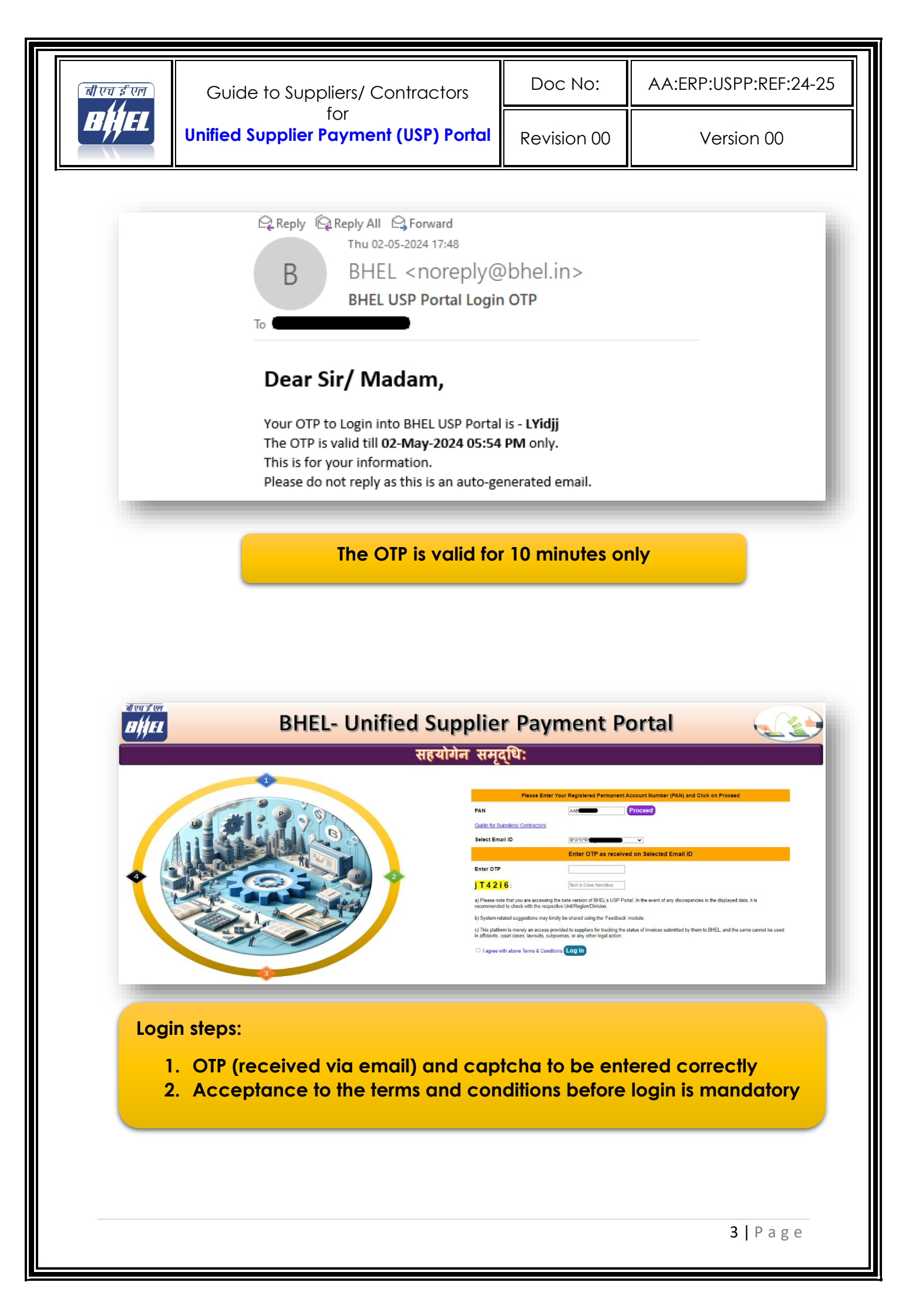

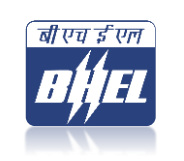

#### Reports 3.

After Logging in, the homepage displays all the invoices raised by the supplier/ contractor. The list of accessible information is as under:

- (i) Name of BHEL Unit/ Region/ Division
- PO/WO No and Date (ii)
- Supplier/ Contractor Invoice No and Date (iii)
- Invoiced Amount [INR] (iv)
- Invoice Acknowledgement No [BHEL's internal reference no.] (∨)
- (vi) Invoice Status:
  - a. Paid [Invoices Paid along with Deductions, if any]
  - b. Under Process [Invoices under process with BHEL]
  - c. Documents pending from supplier/ contractor [Invoices having objections]
  - d. Rejected [Invoices rejected]

#### Other features: 4.

- 4.1 Dropdowns to filter the applicable information w.r.t. Unit, PO No./ WO No. and Status.
- 4.2 Advanced search option to search across all invoices.
- 4.3 Form for providing online feedback.

| बीएचईएल                                           | Guide to Suppliers/ Contractors                                                                                                    | Doc No:                                | AA:ERP:USPP:REF:24-25 |
|---------------------------------------------------|----------------------------------------------------------------------------------------------------|----------------------------------------|-----------------------|
| BĤEL                                              | for<br>Unified Supplier Payment (USP) Portal                                                                                                    | Revision 00                            | Version 00            |
| वी एय <del>डे</del> एल                            | BHEL- Unified Supplie                                                                                                    | r Payment P                            | ortal                 |
| Welcome I                                         |                                                                                                    | เป็น<br>เป็น:                          |                       |
| a) Please note that you<br>b) System-related sugg | are accessing the beta version of BHEL's USP Portal. In the event of any discrepancies in the displayed data, it is recommended to check with the re<br>estions may kindly be shared using the "Feedback" module. | gout<br>spective Unit/Region/Division. |                       |

Details of Invoices raised by You as on 04-05-2024

ice Ack. No.

Paid Amount (INR)

Deduction Reason

3540 IT DEDUCTED FR PARTIES Total

Deduction Reason

5380 RECOVERY FROM SUPPLIER/CONTRACTOR TO PENALTY Total

3540 IT DED PARTIES

5380 RECOVERY FROM SUPPLIER/CONTRACTOR TOWARDS PENALTY Remarks

Deduction Amount

130350

SIDE 1304 131654

> Deduction Amount

696

69550 70246

RDS

Remarks

Remarks

As per Account Hear

s per Account Head

As per Account Head

As per Account Head

Invoice Amount (Equiv. in INR)

1538

82

19-Jan-24

19-Jan-24

PO/ WO N

[PRODUCT:T

[PRODUCT:T CELL:K] 25-Nov-21

30-Nov-22

HEEP, Haridwa

HEEP, Haridwar

13

Paid invoices

Paid

| betails of invoices raised by You as on 04-05-2024       V entres     Invoice Ask     Satus     Pair of model       Unit     PO'WO No.     PO'WO Date     Invoice No.     Invoice Date     Invoice Ask     Satus     Pair of model     Pair of model     Remark       1     Mark     Office     Unit     10402     Office     104024     Mark     Invoice Ask     No.     Satus     Pair of model     Remark       1     MSPP Variantis     Galo     104023     2050     114024     1000100     Unit     Unit     Invoice Ask     Invoice Ask     Invoice Ask     Remark     Invoice Ask     Remark     Invoice Ask     Invoice Ask     Invoice Ask     Remark     Invoice Ask     Remark     Invoice Ask     Remark     Invoice Ask     Remark     Invoice Ask     Remark     Invoice Ask     Remark     Invoice Ask     Invoice Ask                                                                                                    | Search: |
|----------------------------------------------------------------------------------------------------|---------|
| ERR Venesal         4:300         10-bit 20         260:30         17.46e-24         17.46e-24         17.20256         Rivolce Ack. No.         Status         Paid<br>Amount<br>(HNR)         Paid<br>Amount<br>(HNR)         <                                                                                                    | search: |
| Image: Point Processe         Image: Point Point Poi |         |
| PERP Vennesal         Game         15-Ja-23         25-Sim         17-Jac-24         102228         R-205         Under Process         Loss           HERP Vennesal         65-Sim         2-Ja-23         56-Sim         17-Jac-24         53-333         R-205         Under Process         Loss         Addres Process         Loss         Addres Process         Loss         Loss         Addres Process         Loss         Loss         Addres Process         Loss         Loss         Addres Process         Loss         Loss         Loss         Loss         Loss         Loss         Loss         Loss         Loss         Loss<                                                                                                    |         |
| IPERP Variantes         Statution         Statution                                                                                                    |         |
| HERP Virunase         4 Gam         30 Dec.37         30 Sem         11 Mar-24         30 Selicit         Recommendation         Under Process           HERP Virunase         4 Gam         30 Dec.37         30 Selicit         11 Mar-24         30 Selicit         Recommendation         Under Process           HERP Virunase         4 Gam         30 Dec.37         30 Selicit         11 Mar-24         36 Selicit         Non-30         Under Process           HERP Virunase         4 Gam         June 27         30 Selicit         11 Mar-24         36 Selicit         Non-30         Under Process                                                                                                    |         |
| Instruction         Control         Operation         Operation <t< td=""><td></td></t<>                                                                                                    |         |
|                                                                                                    |         |
| Under Process by BHEL                                                                                                    |         |
|                                                                                                    |         |
|                                                                                                    |         |
|                                                                                                    |         |
|                                                                                                    |         |

| बीएचईएन                                      | Gui                                                                | de to Si                       | upplie                 | ers/ Coi                       | ntract                                  | ors                      | Doc                                              | No:                     | AA:ERP:USPP:REF:24-25 |
|----------------------------------------------|--------------------------------------------------------------------|--------------------------------|------------------------|--------------------------------|-----------------------------------------|--------------------------|--------------------------------------------------|-------------------------|-----------------------|
| BĤEL                                         | Unified                                                            | d Suppli                       | fo<br>i <b>er Pa</b> y | y <b>ment</b> (                | (USP)                                   | Portal                   | Revisio                                          | on 00                   | Version 00            |
| बी एव ई एल                                   |                                                                    | B                              | HEI -                  | Unifi                          | ad Su                                   | nnlier                   | Davm                                             | ont                     | Portal                |
| Welcome                                      |                                                                    |                                |                        | Onna                           | टप उप<br>सहयो                           | ाष्ट्रधारित<br>गिन समृद् | Paym<br>धेः                                      | ent                     |                       |
| a) Please note that y<br>b) System-related s | you are accessing the beta versic suggestions may kindly be shared | n of BHEL's USP Portal. In     | the event of any disc  | repancies in the displayed     | Home<br>d data, it is recommen          | FeedBack Logout          | nt<br>tive Unit/Region/Division.                 |                         |                       |
| c) This platform is n                        | merely an access provided to sup                                   | iliers for tracking the statue | s of invoices submitt  | ed by them to BHEL, and Detail | the same cannot be u<br>s of Invoices   | raised by You as         | awsuits, subpoenas, or a on 04-05-2024           | ny other legal action.  | Sauch                 |
| Sno. 🔶 Unit                                  | PO/ WO No.                                                         | PO/ WO Date                    | Invoice No. 🔅          | Invoice Date                   | Invoice<br>Amount<br>(Equiv. in<br>INR) | Invoice Ack. No.         | ♦ Status ♦                                       | Paid<br>Amount<br>(INR) | Rémarks I             |
|                                              | ~ · ·                                                              |                                | Invoice No.            |                                |                                         |                          | Under Pende 🗸                                    | Status                  |                       |
|                                              |                                                                    |                                |                        |                                | 1075070                                 | TP-205E7F                | Under Pendency                                   | N. N                    |                       |
| 1 HP6P                                       | P, Trichy 7100                                                     | 30-Dec-22                      | 27480                  | 23-Mar-24                      | 107.5978                                |                          | Linder Bandrass                                  |                         |                       |
| 1 HPBP.<br>2 HPBP.                           | P, Trichy 7100                                                     | 30-Dec-22<br>30-Dec-22         | 27480                  | 23-Mar-24<br>23-Mar-24         | 179329                                  | TP-205E7P                | Under Pendency<br>for Document<br>Under Pendency | h                       | A                     |

| II. I. B. B. I. I. B. B. B. B. B. B. B. B. B. B. B. B. B. | the second states and the second |                |             |            |
|-----------------------------------------------------------|----------------------------------|----------------|-------------|------------|
| Under Pendency owing                                      | g to outstanding                 | documents from | n supplier/ | contractor |

-

HW-2D5E7

651000

1853/2

24-Dec-23

24-Mar-23

29

HEEP, Haridwar

P-20

Under Pendency for Document

NA

| त्री एन द <sup>0</sup> एल |                                              |                 |
|---------------------------|----------------------------------------------|-----------------|
| BHEL                      | BHEL- Unified Supplier Payment Portal        |                 |
|                           | सहयोगेन समृद्धिः                             |                 |
| Welcome                   | ).<br>Home FeedBack Logout                   |                 |
|                           |                                              |                 |
|                           | Enter Your Feedback                          | _               |
|                           | Select Unit  Maximum 3000 Characters allowed |                 |
|                           | Enter Your FeedBack                          |                 |
|                           |                                              | A               |
|                           | Submit Feedback                              |                 |
|                           | Feedback from supplier/ contractor           | _               |
|                           | Feedback from supplier/ contractor           |                 |
|                           | Feedback from supplier/ contractor           |                 |
|                           | Feedback from supplier/ contractor           |                 |
|                           | Feedback from supplier/ contractor           |                 |
|                           | Feedback from supplier/ contractor           |                 |
|                           | Feedback from supplier/ contractor           |                 |
|                           | Feedback from supplier/ contractor           |                 |
|                           | Feedback from supplier/ contractor           | <b>6</b>   Page |